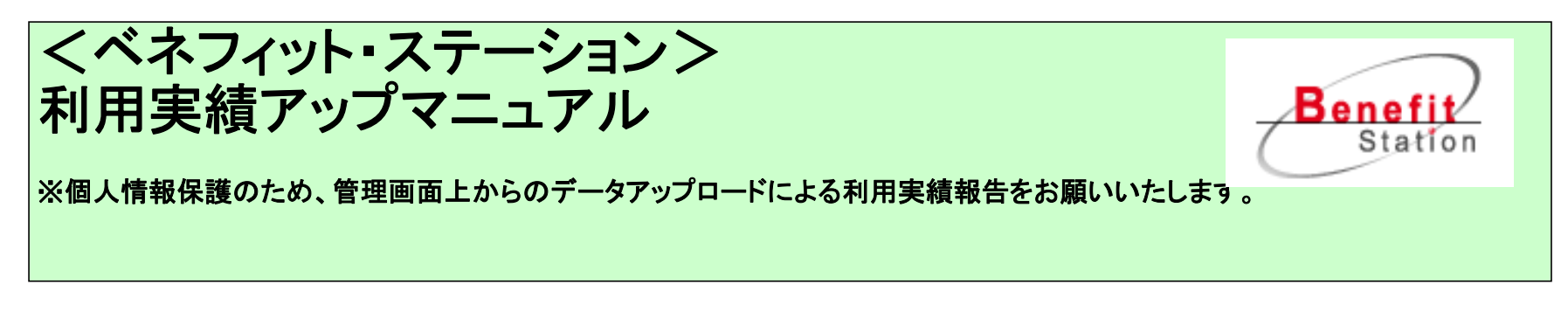

■利用実績アップロード方法 ①下記のURLより、貴社IDとパスワードを入力し、「ログイン」を押す https://bs.benefit-one.co.jp/mnpp/

| ログイン |        |  |
|------|--------|--|
|      | ログインID |  |
|      |        |  |
|      | ログイン 🕑 |  |
|      |        |  |
|      |        |  |
|      |        |  |

## ②実績をアップロードしたメニューの「編集」ボタンを押す

| <ul> <li>管理TOP</li> <li>パートナー企</li> <li>パートナー企</li> <li>情報の確認・#</li> </ul> | 業 管理トップ <u>?</u><br>業<br>課<br>※ <sup>都道府男</sup> | いただいているメニ:<br>「宿泊メニューのみ表示されます。 | 1 <i>——</i> 覧 (ff | 亭止中も含む          | 3)      | こちらの<br>をいただ<br>ストが表<br>お手数で<br>プロード | 画面には現在貴社でご登録<br>いております全メニューのリ<br>示されます。<br>ですが、各メニューごとのアッ<br>をお願いいたします。 |
|----------------------------------------------------------------------------|-------------------------------------------------|--------------------------------|-------------------|-----------------|---------|--------------------------------------|-------------------------------------------------------------------------|
|                                                                            | ×==-N                                           | ). メニュー名称                      | 都道府県              | 担当者             | 申請ステータス |                                      |                                                                         |
| 予約確認                                                                       | 8 650001                                        | ベネフィットレンタカー                    | 870               | 1               | 承認完了    | 編集の                                  |                                                                         |
|                                                                            |                                                 | 1025031362826                  | 5 <del></del> 6   | protonous outra | 承認完了    | 編集 ⊅                                 |                                                                         |
| 実 績                                                                        |                                                 |                                | -                 |                 | 承認完了    | 編集つ                                  |                                                                         |
|                                                                            | インフォ                                            | +メーション                         |                   |                 |         |                                      |                                                                         |

## ③選択したメニューの管理画面に移るので、「各種管理」をクリック

| 管理TOP | プランの作成・ | 編集 | 各種管理     | × | 工基本情報 | パートナー企業情報  | → <u>パートナー企業TO</u> |
|-------|---------|----|----------|---|-------|------------|--------------------|
| 利用実績  | マップロード  | 2  | チコミ確認・返信 | l | ۲ŧ    | 各種管理」をクリック |                    |
|       |         |    |          |   |       |            |                    |

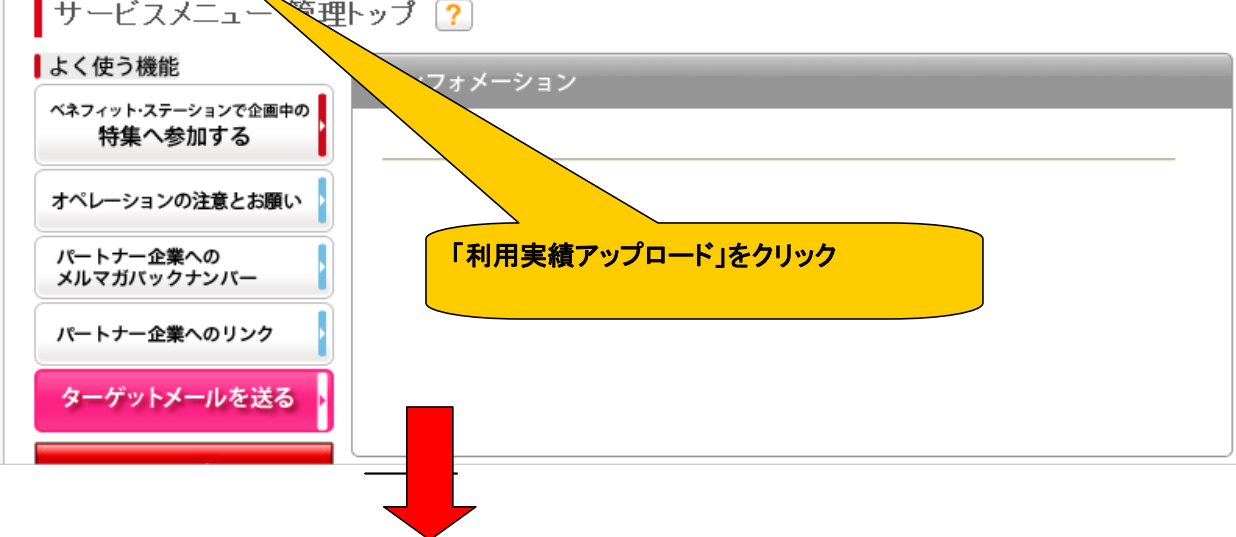

## ④「利用実績アップロード」をクリック

| 利用実績アップロー                                    | ドクチ                              | コミ確認・返信    | i               | P約確認    |    |
|----------------------------------------------|----------------------------------|------------|-----------------|---------|----|
| 利用実績報告画面                                     |                                  |            |                 | L       |    |
| 本メニューのご利用実績。<br><ご報告のタイミング> き<br><ご報告データのフォー | を月末締めにてご報<br>毎月月末締めにてご報<br>ム> こち |            | ます。             |         |    |
| 実績データを選択して<br>必須                             | ください。                            | 利用実績ア      | <b>〈ッフロー</b> ト」 | をクリック   |    |
| ご報告の利用月 🛃                                    | 湏                                | 2012 🍟 年 5 | 5 🞽 月           |         |    |
| 補足<br>※B-oneへのご連絡<br>ましたら、ご入力くだる             | 事項等あり<br>い。                      |            |                 |         |    |
|                                              |                                  |            | 実行              |         |    |
| 利用実績履歴一覧                                     | 直近20件を表                          | 示 🔽 切替     |                 |         |    |
| 日時                                           |                                  | ファイル 名     |                 | 利用月     | 補足 |
|                                              |                                  | パートナー企     | 業TOPへ戻る   笹     | 理画面の使い方 |    |

## ⑤「利用実績報告画面」にて、利用実績ファイルをアップロード

|                    | ŀ = Mic      | rosoft Internet E                   | xplorer                                             |                                               |                               |                     |                    |                                            |                                                             |
|--------------------|--------------|-------------------------------------|-----------------------------------------------------|-----------------------------------------------|-------------------------------|---------------------|--------------------|--------------------------------------------|-------------------------------------------------------------|
| ファイル(E) 編集(E)      | 表示(⊻)        | お気に入り( <u>A</u> ) ツーノ               | UD ~117(H)                                          |                                               |                               |                     |                    |                                            |                                                             |
| 😋 戻る 🔹 🕥 🕤         | × 2          | 🏠 🔎 検索                              | 📩 お気に入り 🕠                                           | 😢 🔗 📎                                         | 🗑 - 🔜 😚 🦓                     |                     |                    |                                            |                                                             |
| アドレス 🕑 🙋 https://b | os.benefit-o | ne.co.jp/mnpp/pages                 | /mn/ctlTopService                                   | Menu.faces                                    |                               |                     |                    |                                            | 移動     リンク     ジ                                            |
| Google             |              |                                     | 🖌 🔧 検索 🔹                                            | • 🐗 • 🕂 • 🚳 •                                 | • 🖦 🔍 サイドウィキ •                | 🍄 チェック 🔹 🏭 翻訳       | ・ 🎦 オートフィル・        | <i>§</i>                                   | 🔦 + 🔵 ログイン +                                                |
|                    |              | Benefi<br>Stati                     |                                                     | - No. 650001<br>1f. c. 編集                     | 施設名 ベネフィット                    | レンタカー               | 一企業情報              | <u>ヘルゼ   ログアウ</u><br>パスワード<br>・ パートナー企業TOF | <u>▶図</u><br>の変更<br><sup>2</sup> へ戻る                        |
|                    |              | Briton                              |                                                     |                                               |                               |                     |                    |                                            |                                                             |
|                    |              | 利用実                                 | 績アップロード                                             | クチコミ                                          | ミ確認・返信                        | 予約確認                |                    | <補足>                                       |                                                             |
|                    |              | <b>利用実業</b><br>本メニュ<br>くご報告<br>くご報告 | <b>責報告画面</b><br>ーのご利用実績を<br>5のタイミング> 毎<br>5データのフォーム | □<br>月末締めにてご報告を<br>月月末締めにて翌月5<br>> <u>こちら</u> | 送お願いいたします<br>「営業日本<br>・<br>本記 | 告フォームはこ<br>ンロードできます | ちらよりダす。            | 元」後、51ぎ粮<br>を行う際には、<br>「手順①」の②<br>業をお願いいか  | 続き別メニューのアッフロード<br>こちらをクリックしてください。<br>番に戻りますので、同様に作<br>とします。 |
|                    |              | 実績デ                                 | ータを選択してく                                            | ださい。                                          |                               |                     | (+m)               |                                            |                                                             |
|                    |              | ご報告<br>補足<br>※B-                    | の利用月<br>必須<br>oneへのご連絡事                             | 項等あり                                          | 2009 🗙 年 11 💌 月               | 報告らな                | 告いただく月の<br>にいよう注意し | の選択をお間違え                                   |                                                             |
|                    |              | ました                                 | ら、ご入力くださ                                            | , 1 <sub>0</sub>                              |                               |                     |                    |                                            |                                                             |
|                    |              | 利用実績                                | 積履歴一覧                                               | 直近20件を表示                                      |                               | ī                   | 最後にこちら<br>いただいて完   | の「実行」をクリック<br>了となります。                      | זול                                                         |
|                    |              |                                     | 日時                                                  |                                               | ファイル名                         | 利                   | 用月                 | 補足                                         |                                                             |

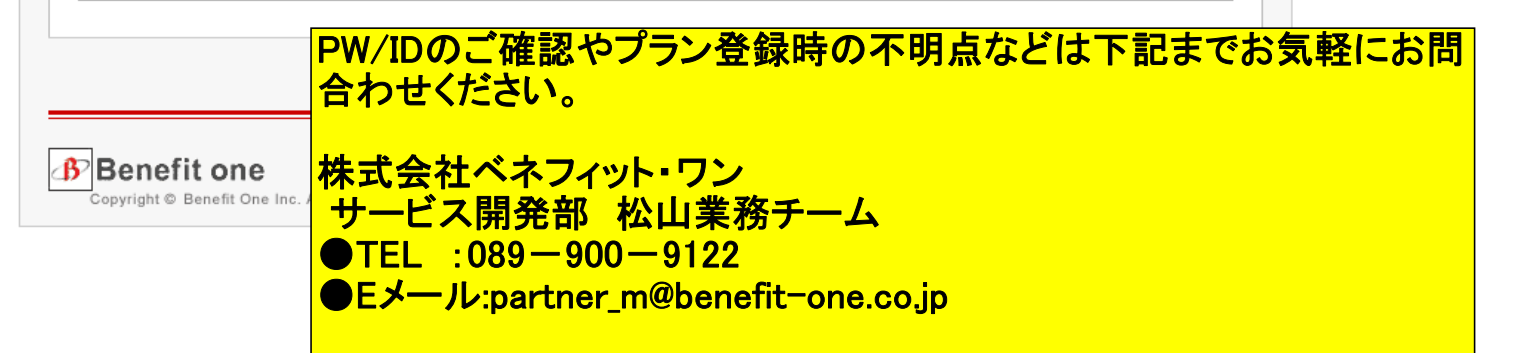